説明書

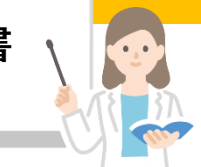

 ★ 求職登録の有効期間は、原則としてHWで求職申込を行った日の属す る月の翌々月末 例) 9/8に申込をした場合、11月末まで有効
★ 有効期間が過ぎ、求職状態が「無効」になった時は求職者マイページ の一部機能が利用できなくなります。
★ 求職活動を継続したい場合は「各種設定」画面で求職状態を無効から 有効に切り替えることが出来ます。

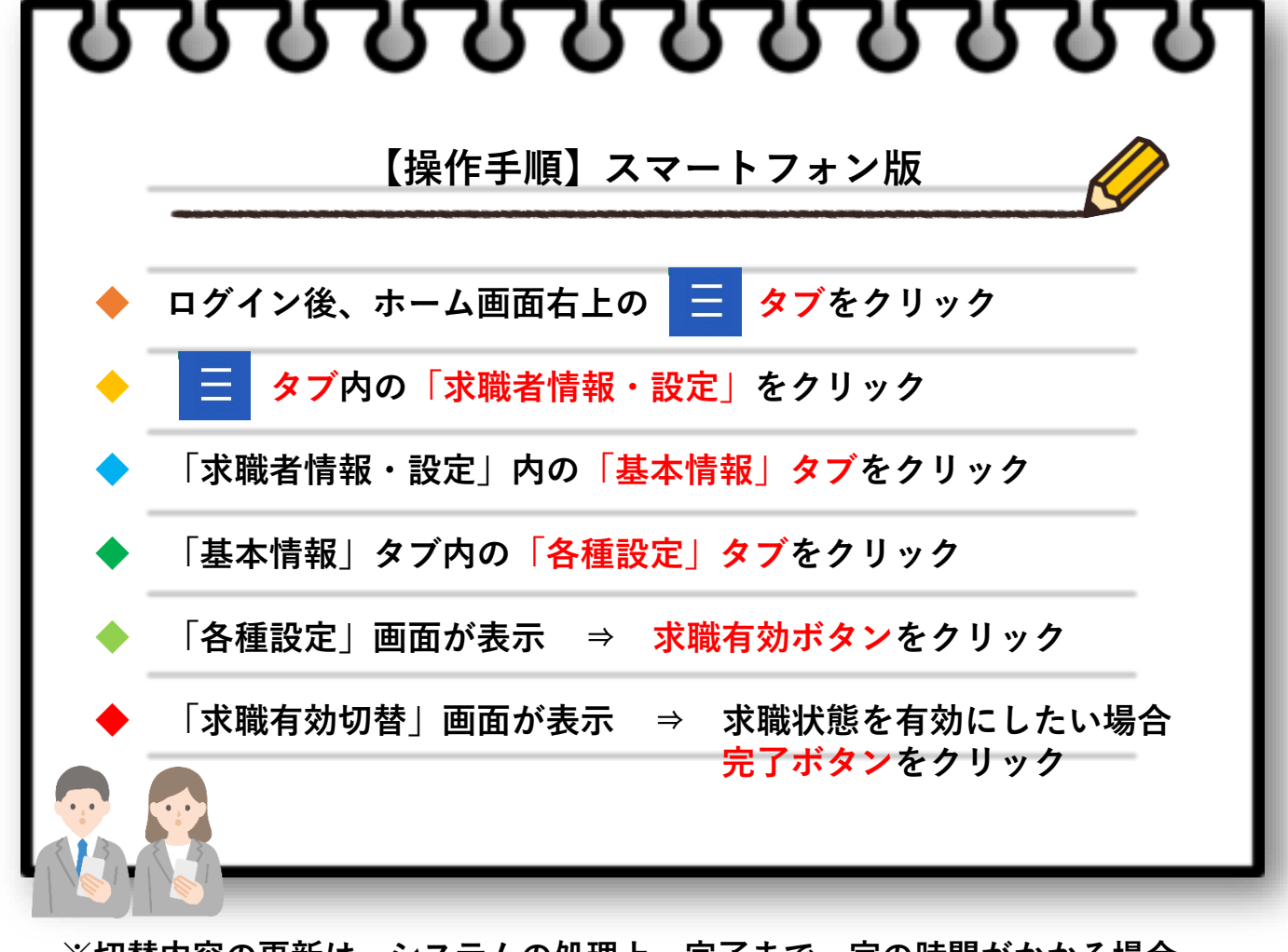

※切替内容の更新は、システムの処理上、完了まで一定の時間がかかる場合 。がありますのでご了承ください。

ハローワーク西宮 職業相談部門 TEL:0798-22-8600 (41#)

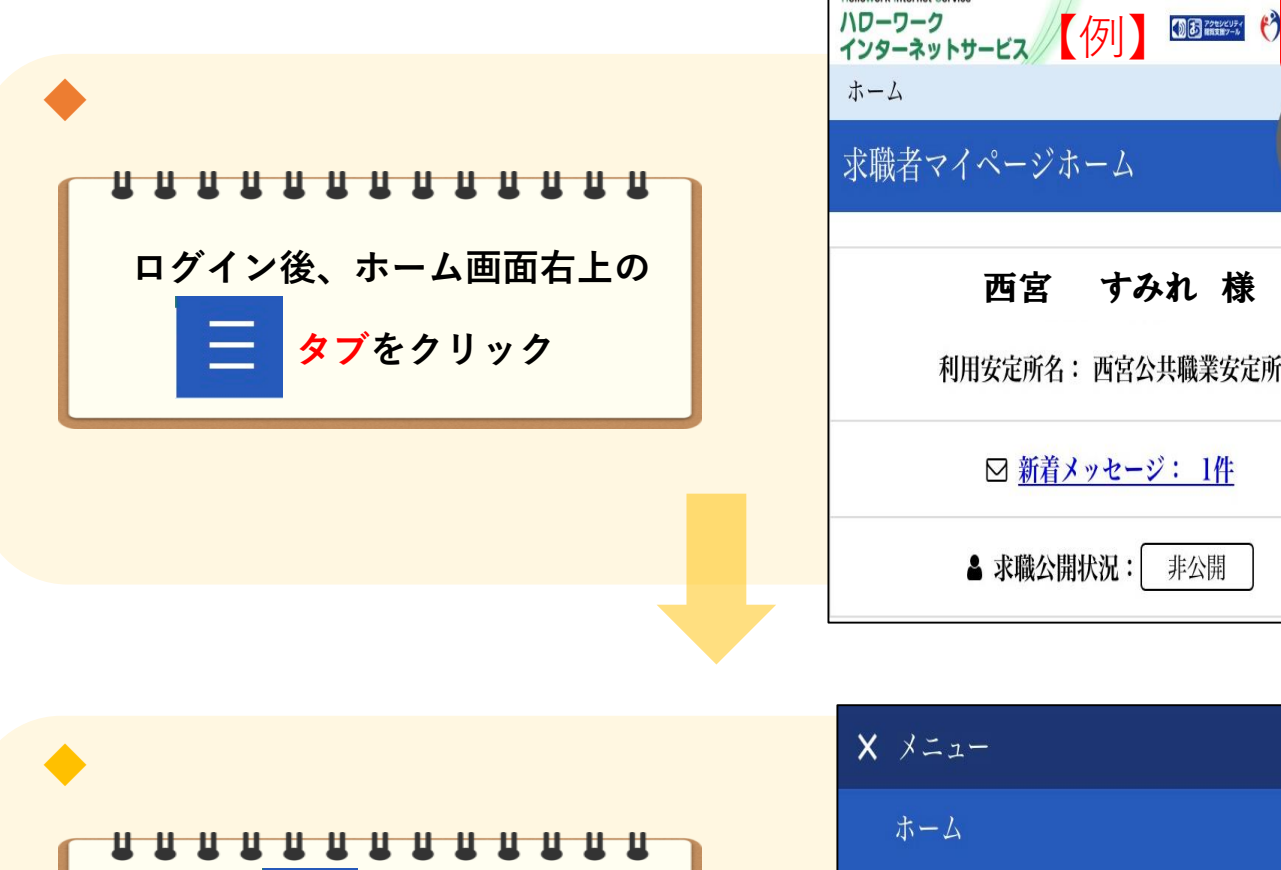

タブ内の

「求職者情報・設定」をクリック

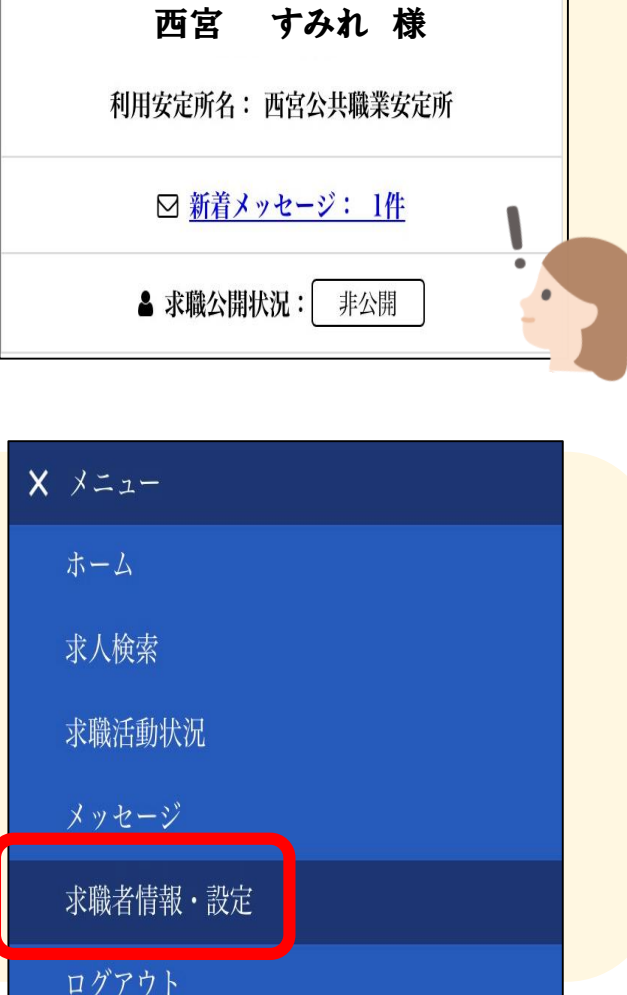

生労働省

**長下部**へ

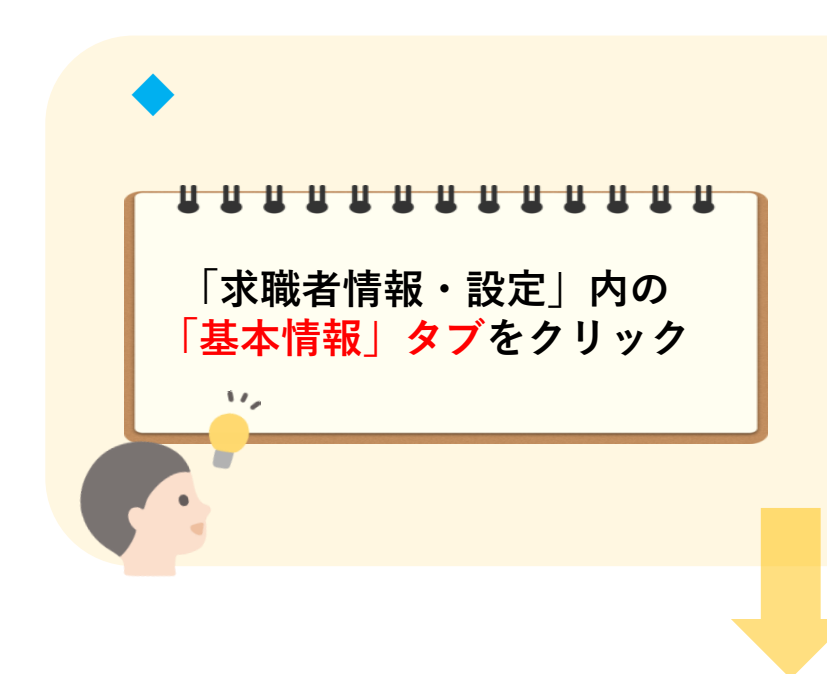

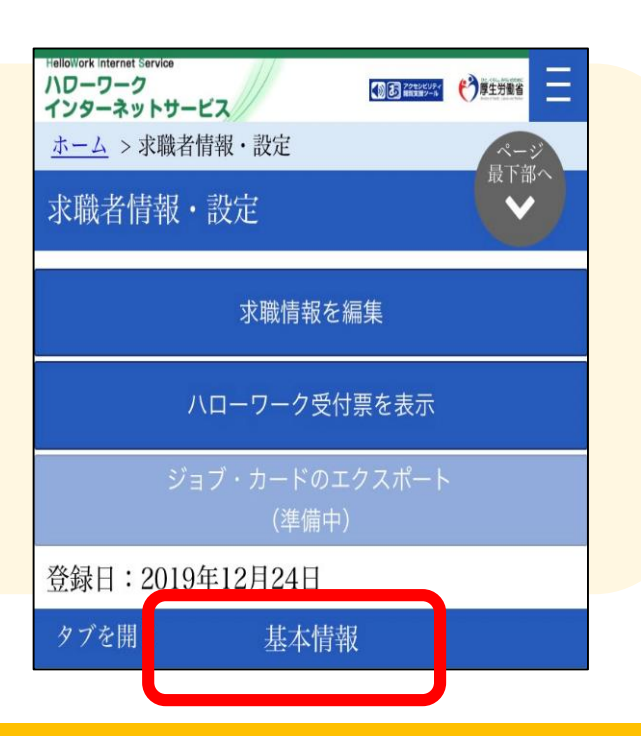

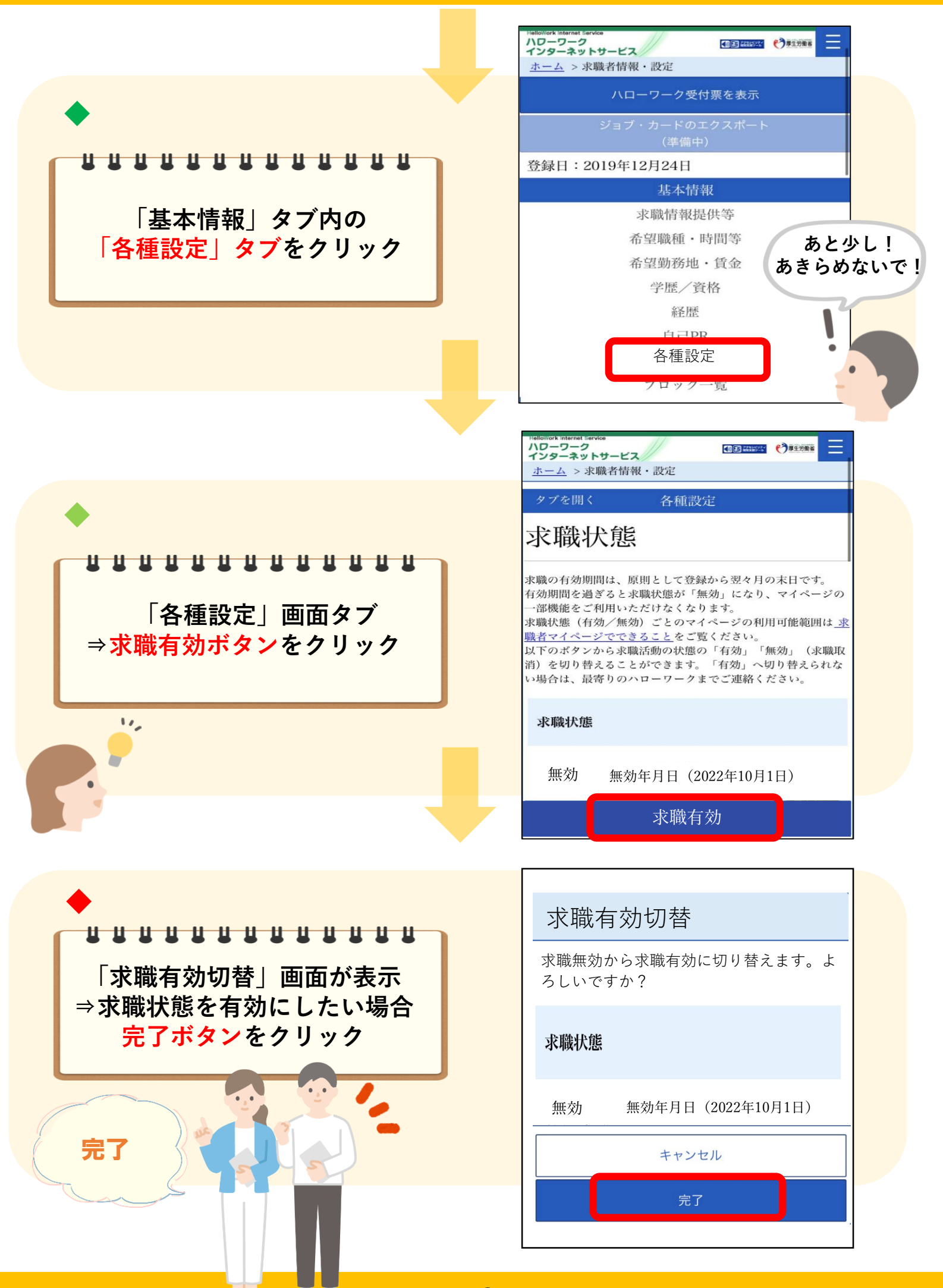

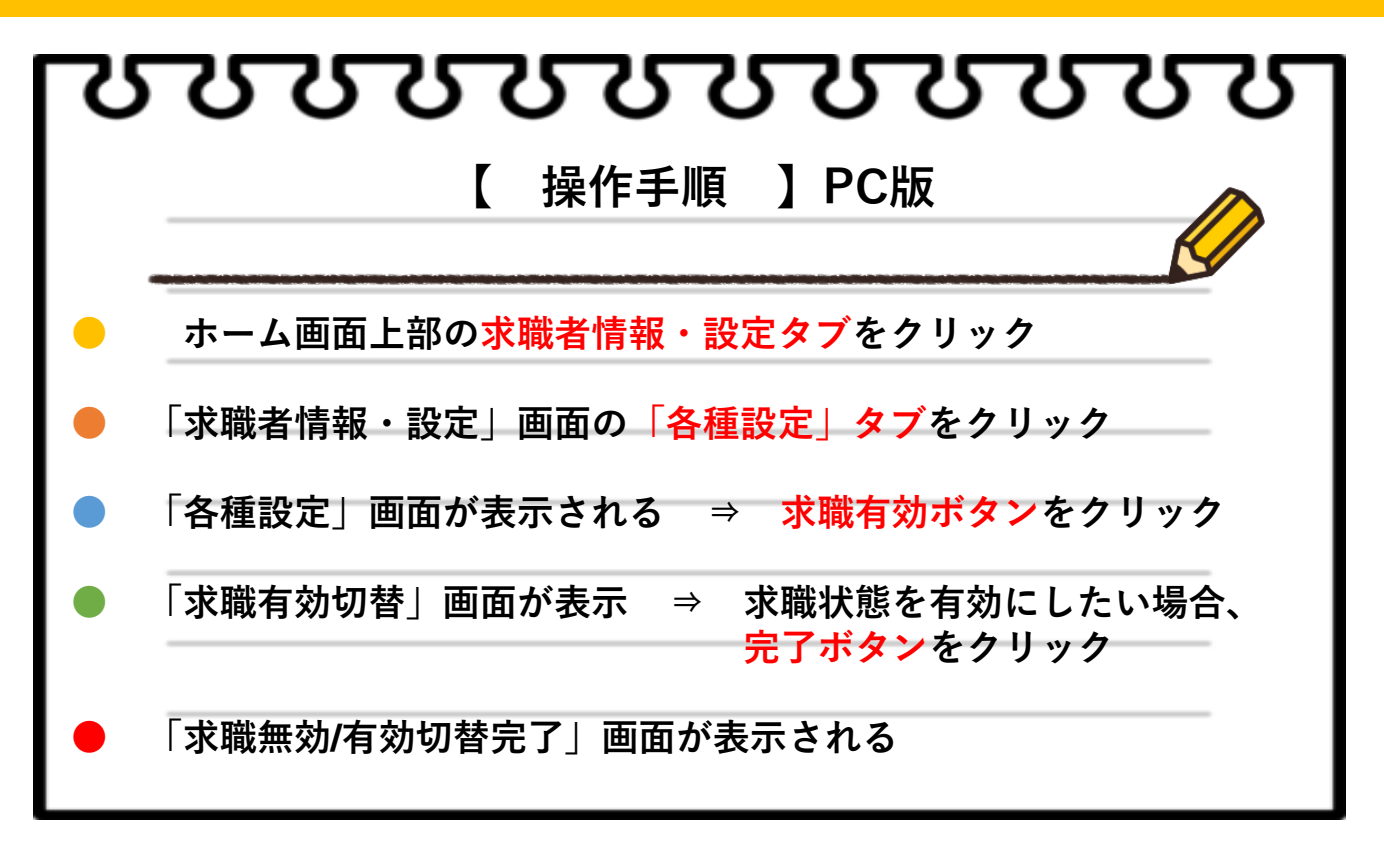

※切替内容の更新は、システムの処理上、完了まで一定の時間がかかる場合がありま すのでご了承ください。

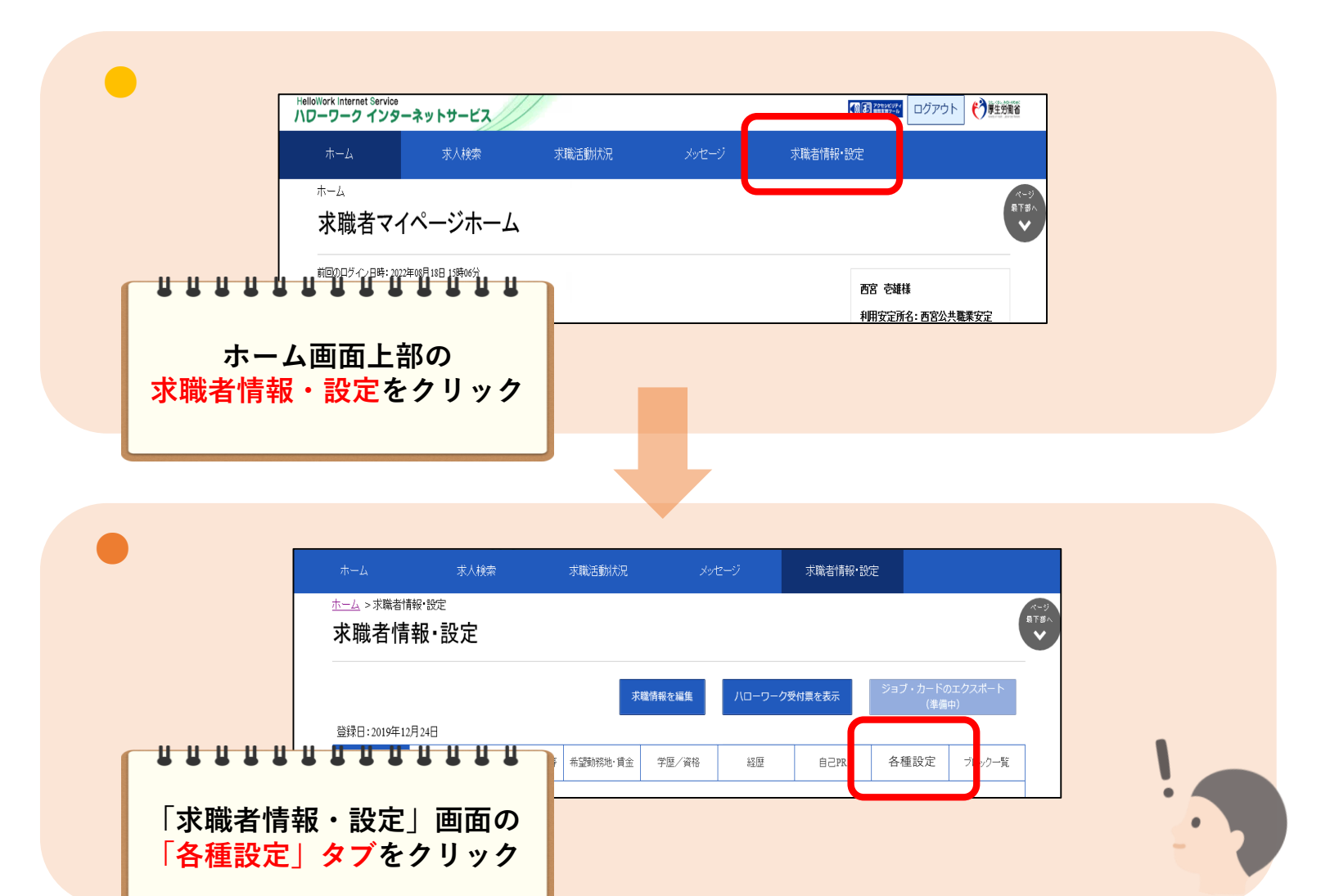

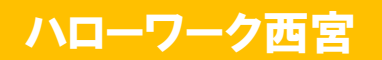

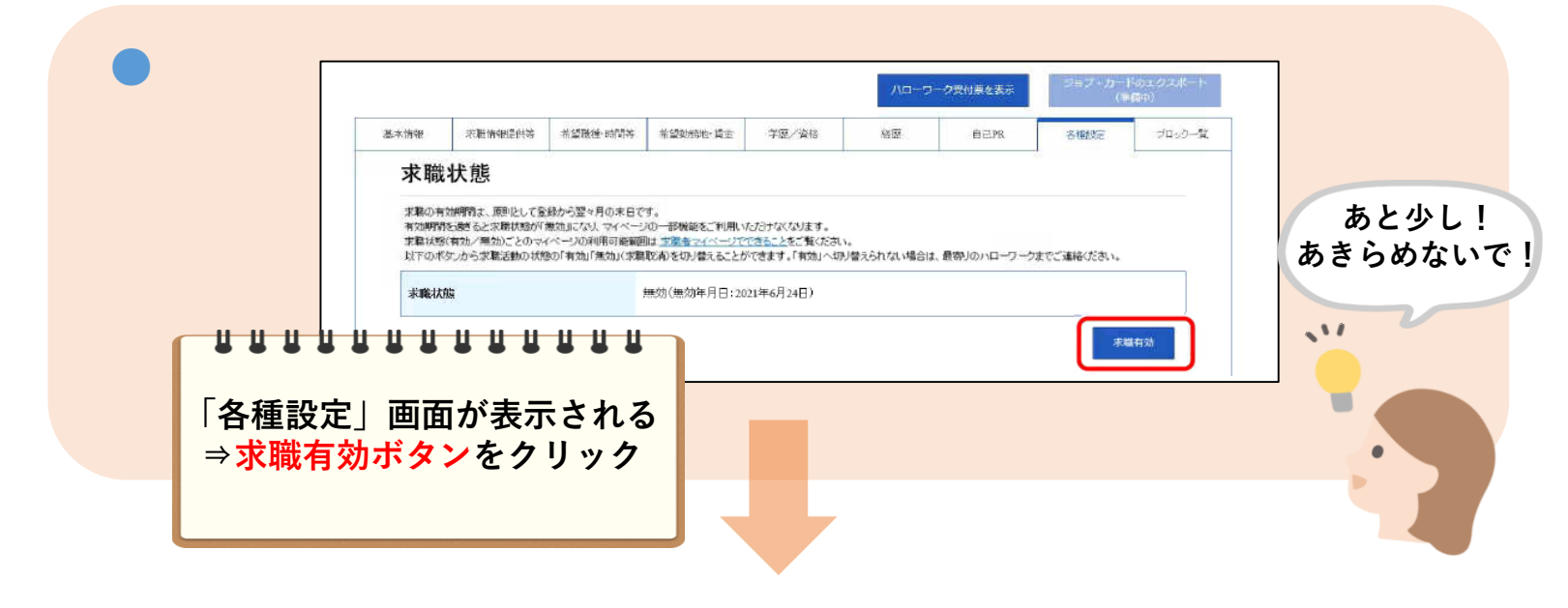

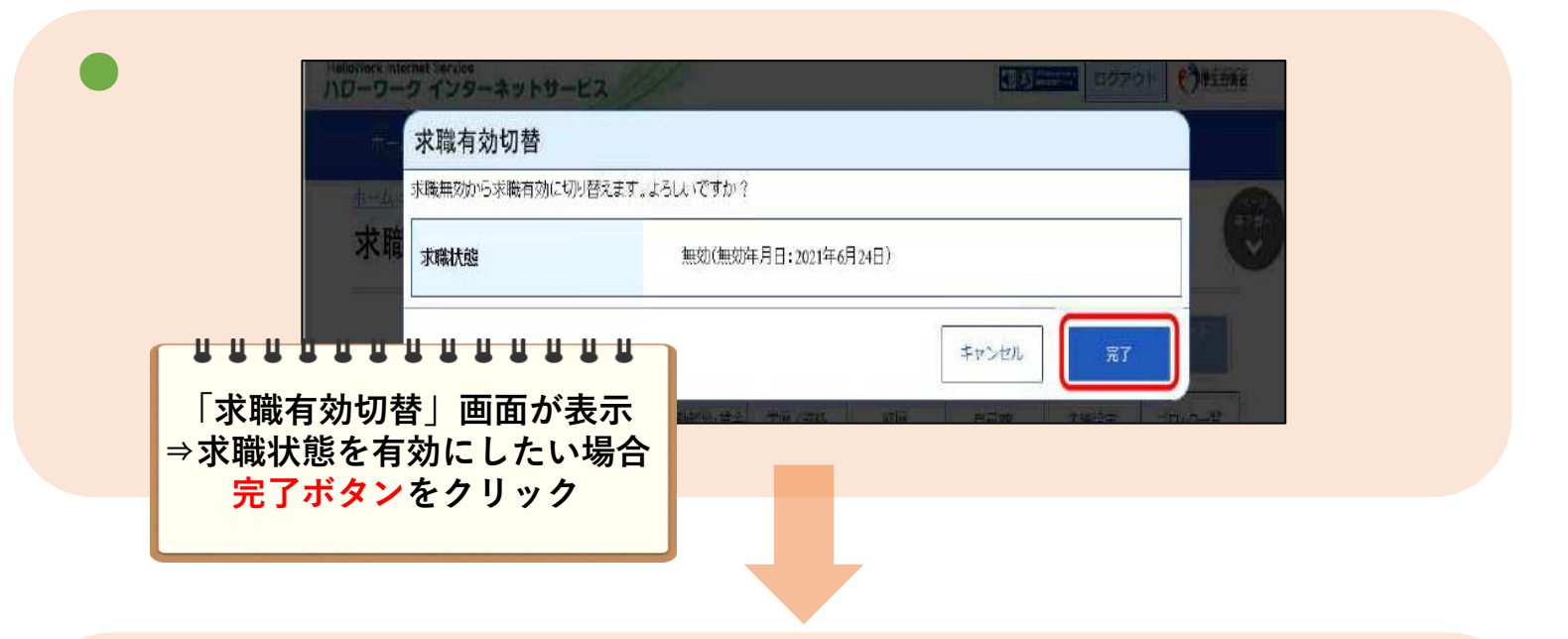

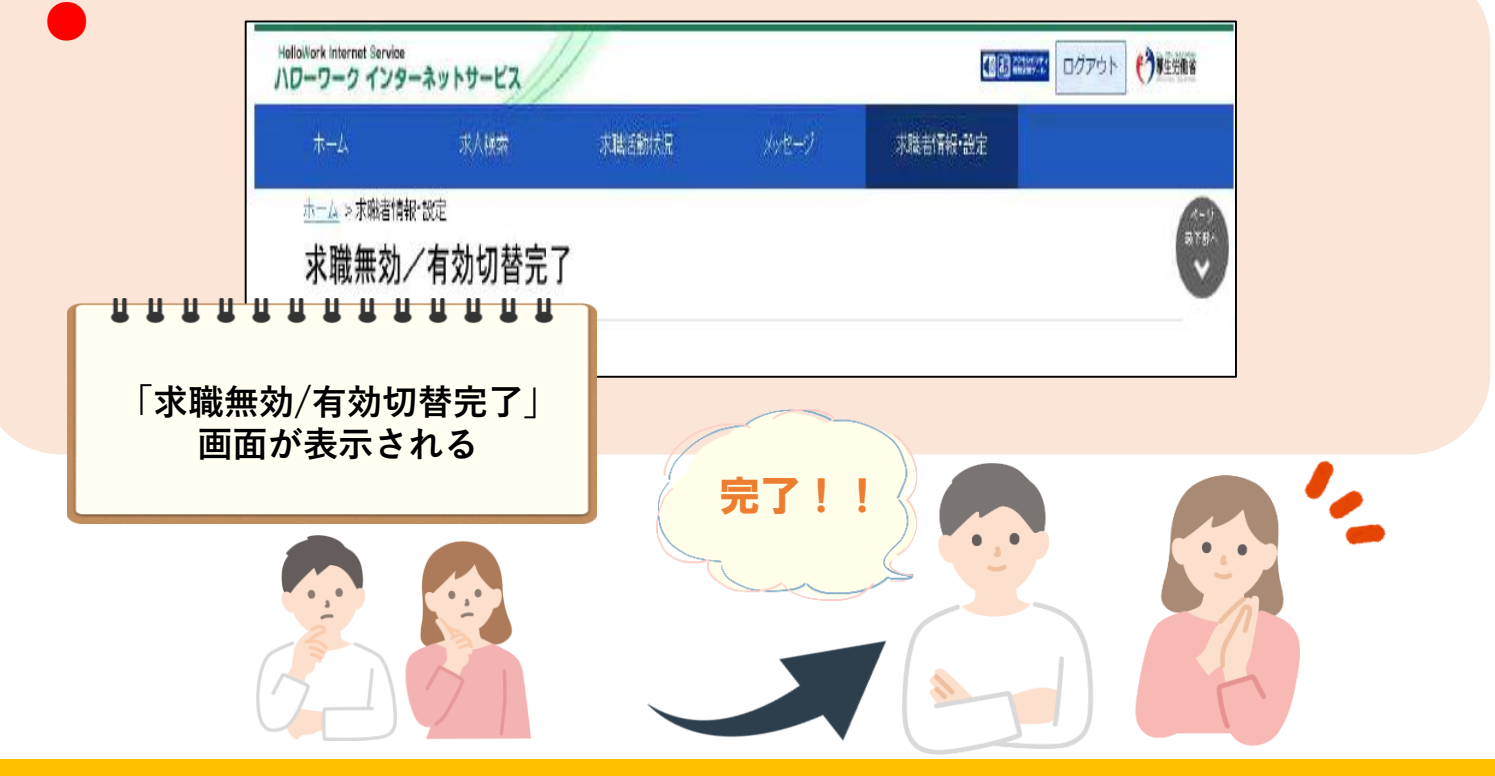